# Set yourself as an agent

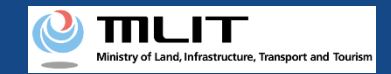

# Set yourself as an agent

#### Start setting yourself as an agent

#### **Open the password authentication screen**

open the menu of other procedures, and press the "Entry of a password for the setting of an agent" button.

#### Perform password authentication for the agent setting

Perform authentication with the password received from the owner of the UA.

#### Set yourself as an agent

Confirm the UA for which you will set yourself as an agent. If there is no error, make an agent setting application.

#### **Arrival confirmation**

Open the arrival confirmation e-mail and press the URL for arrival confirmation.

#### You are set as an agent

A registration completion notification is sent to the e-mail address of the account of the applicant.

Setting yourself as an agent for a UA for which you are requested to perform a procedure as an agent.

This procedure has to be performed in advance in order to perform a procedure other than registration as an agent.

To perform this procedure, the owner of the UA has to register you as an agent and you have to receive the password for the agent setting from the owner of the UA.

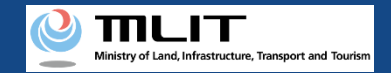

## Items necessary to set yourself as an agent

The items necessary for the procedure depend on whether the applicant is an individual or a corporation, the procedure contents, and the identity confirmation method. Confirm them and proceed to the procedure.

|                 | Individual                                                                        | Corporation |
|-----------------|-----------------------------------------------------------------------------------|-------------|
| Necessary items | <ul> <li>DIPS2.0 account</li> <li>Password for the setting of an agent</li> </ul> |             |

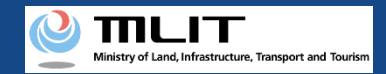

## Set yourself as an agent [Open the password authentication screen]

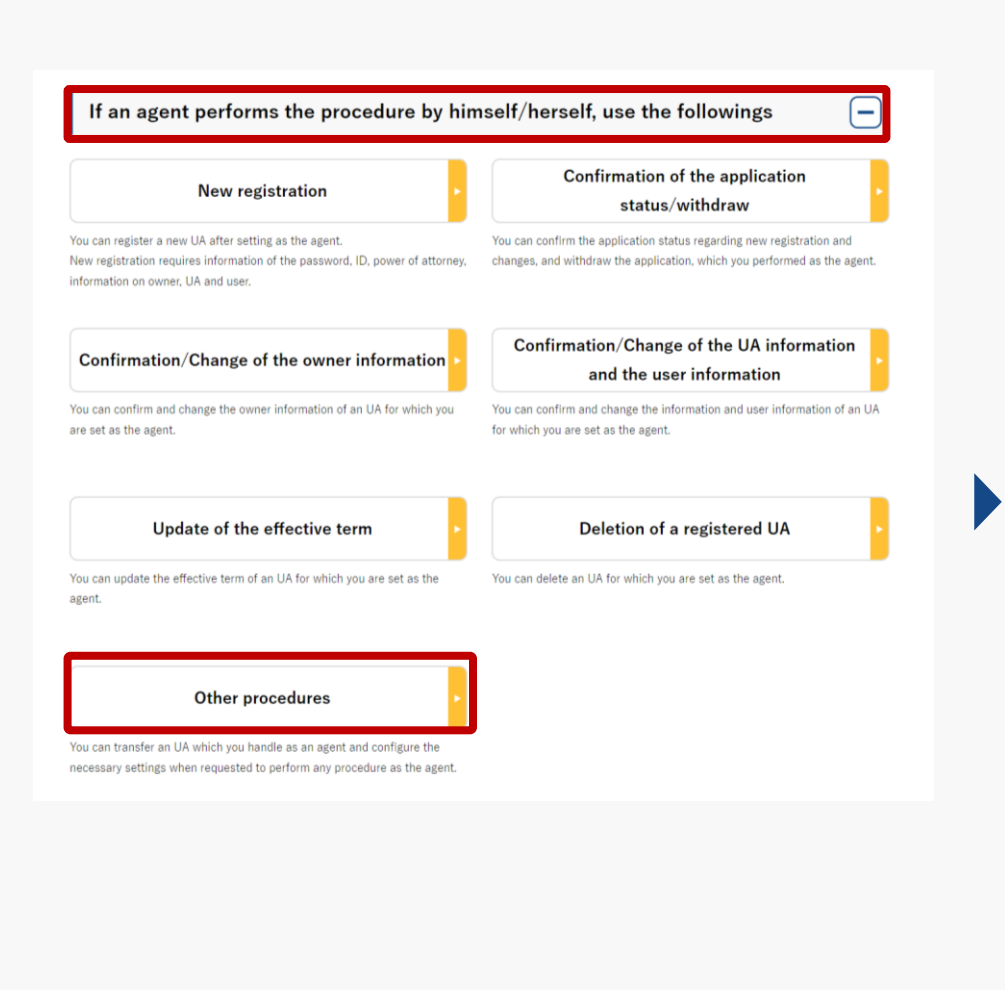

On the main menu, press the "Other procedures" button in the heading of "If an agent performs the procedure, use the followings."

The menu of other procedures opens. Press the "Entry of a password for the setting of an agent" button in the heading of "Setting of the agent."

The page for password authentication opens.

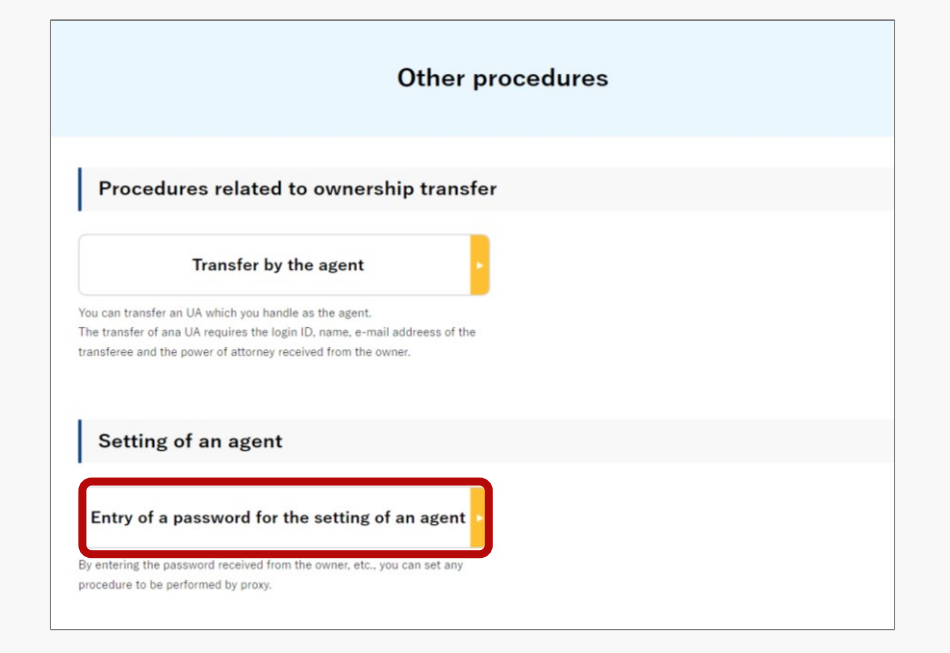

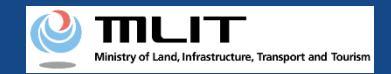

## Set yourself as an agent [Perform password authentication for the agent setting]

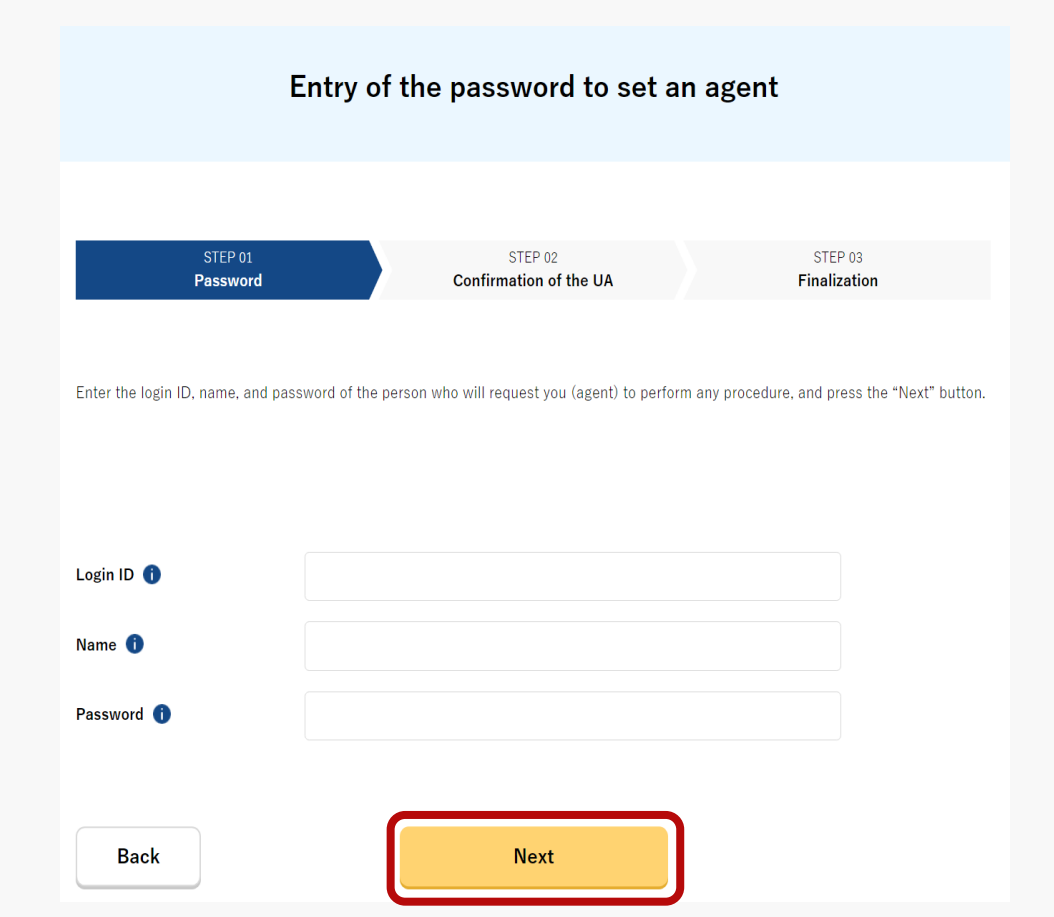

Enter the password received from the owner of the UA and press the "Next" button.

When the password is authenticated, the page of the UA for which you are requested to perform a procedure opens.

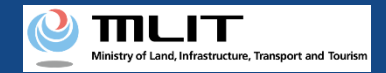

## Set yourself as an agent [Set yourself as an agent]

| Confirmation of the UA forwhich an agent is set |                             |  |
|-------------------------------------------------|-----------------------------|--|
| UA information                                  |                             |  |
| Registration ID                                 | 011234567890                |  |
| Manufacturing type                              | Manufactured UA /Altered UA |  |
| UA manufacturer name                            | (EN)DJI                     |  |
| UA model                                        | (EN)PHANTOM 1               |  |
| UA category                                     | Rotorcraft (Multirotor)     |  |
| UA serial number                                | 01412356789041235678        |  |
| Alteration                                      | Not altered                 |  |
| Back                                            | Next                        |  |

Confirm the owner and UA information of the UA for which you are requested to perform a procedure as an agent. If there is no error, press the "Next" button.

The page of procedure completion opens and the arrival confirmation e-mail is sent to the email address of the owner of the UA. Request the owner to confirm the arrival of the e-mail.

After the arrival of the e-mail is confirmed by the owner, you are set as an agent and can perform the procedure as an agent.

An arrival confirmation e-mail will be sent to the e-mail address registered as the owner. The agent shall immediately request arrival confirmation from the owner of the UA.

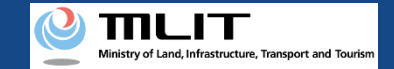

### Set yourself as an agent [Arrival confirmation]

【ドローン登録システム】代理人が行う各種手続き確認のお知らせ [DIPS-REG] Announcement of confirmation of the procedures performed by an agent [ English version] \*This e-mail is automatically delivered to the users of the Drone/UAS Information Platform System - Registration. Please delete this e-mail if you don't recognise it. "You cannot reply to this e-mail address. Dear DIPS-REG user. Thank you for using the Drone/UAS Information Platform System - Registration. (DIPS-REG) The purpose of this e-mail is to confirm with an owner that no unauthorized procedure is performed by an agent. .\*\* \*\* made Registration application for the airframe owned by .\*\* \*\* ■Your agent made an application for the following airframe. [Manufacturing type] ------[UA manufacturer] ------[UA serial number] \*\*\*\*\*\* If you allow for them to perform this procedure, press the following URL and complete the authentication of the e-mail address https://www.dips , reg.milt.go.jp/\*\*\*\*\*\* \*The effective period of URL is 3 months If you do not know why this e-mail is sent to you because, for example, you have not requested any agent to perform a procedure, contact us from "Frequently asked guestions/Contact" below. Top URL https://www.dips , reg.milt.go.jp/\*\*\*\*\*\*\*\* Frequently asked questions/Contact https://www.dips , reg.milt.go.jp/\*\*\* Department in charge of the UA registration system. Civil Aviation Bureau, Ministry of Land, Infrastructure, Transport and Tourism

∽ 返信 → 転送

The owner opens the arrival confirmation e-mail and confirms that the destination is correct. If there is no problem, press the URL for arrival confirmation.